## 学外からの eBook Collection (EBSCOhost)の利用方法

- 1. EBSCOhost (<u>https://search.ebscohost.com/login.aspx?authtype=ip.shib&custid=s4151323</u>) に接 続します。
- 鳥取大学のロゴが表示された認証ページが開きます。入力フォームに、鳥大 ID(学務支援システム に登録された ID など)またはメールアドレスとパスワードを入力し、「ログイン/Login」をクリッ クします。

| 鳥大ID(もしくは鳥大のメールアドレス)と<br>パフロードを入力し、「ログイン」を選択して<br>ください。<br><b>鳥大IDまたはメールアドレス / Toridai</b><br><b>ID or E-Mail</b> |  |
|----------------------------------------------------------------------------------------------------|--|
| パスワード / Password                                                                                                  |  |
| ログイン / Login                                                                                                    |  |
| 鳥取大学総合メディア基盤センター                                                                                                  |  |

「ワンタイムパスワード送信システム」画面が開いたら、ワンタイムパスワードによる認証方法を選択し、事前に登録している通知先で受信したワンタイムパスワードを入力し、「送信」ボタンをクリックします。(ワンタイムパスワード入力を不要にしている場合は表示されません。)

|                 | ・認証方法の選択                                                                                                    |
|-----------------|----------------------------------------------------------------------------------------------------|
| ワンタイム/<br>届きます。 | (スワードによる認証方法を選択してください。登録されたLINEもしくはEmailにワンタイムパスワードか<br>TOTPについては、TOTP準携アプリを確認してください。マトリクスコードについてはお手元のマトリク<br>スコードを参照してください(学生証もしくは職員証裏面のものではありません)。 |
|                 | €en x17951/27                                                                                                    |

| COTP送信システム                                    |                                                           |
|-----------------------------------------------|-----------------------------------------------------------|
|                                               | ワンタイムパスワードの入力                                             |
| 受信したワンタイムバ                                    | スワードを入力してください。Emailの場合届くまで少し時間がかかる場合があります。有効期<br>限は10分です。 |
| ワンタイムバスワード<br>ワンタイムバスワード                      |                                                           |
| <ul> <li>この端末では次回からワンタ</li> <li>送告</li> </ul> | マイムバスワード4 、力しない(共用端末ではチェックしないこと)                          |

4. 「Select Resource」画面(TOTTORI UNIV と表示されています)で「EBSCO eBooks のご利用は こちらへ」をクリックします。

| EBSCO        |                       |  |
|--------------|-----------------------|--|
| TOTTORI UNIV | Select Resource       |  |
|              | EBSCO eBooksのご利用はごちらへ |  |

5. eBook Collection の検索画面が開きます。学内からアクセスした場合と同様に、電子ブック(日本語 資料と著作権フリーの外国語資料(計約 4000 タイトル))が検索・利用できます。

| Jonost     |                                      | フィールドの選択(オプション)・   |      |
|------------|--------------------------------------|--------------------|------|
|            | AND -                                | フィールドの選択 (オプション) ▼ |      |
|            | AND -                                | フィールドの選択(オプション)▼   |      |
|            | ⊕ ─ 検索                               |                    |      |
|            | 基本検索詳細検索検索履歴                         |                    |      |
| · オープ :    | 2 - 2                                |                    |      |
| (src/1 2 2 |                                      |                    |      |
|            |                                      |                    | 9691 |
| 検索モ        | ードおよび拡張                              |                    |      |
| 検索モ        | E-ド ?                                |                    |      |
| ۲          | 入力した語順どおりに検索<br>スペースに自動的に"AND"を入れて検索 |                    |      |

6. 電子ブックの閲覧の際は、検索結果の一覧リスト、検索結果の詳細表示画面にある「PDF 全文」を クリックします。

|                                     | 検索中: el   | Book Collection (EBSCOhost)   | データベース選択                                                          |                                           |  |
|-------------------------------------|-----------|-------------------------------|-------------------------------------------------------------------|-------------------------------------------|--|
| EBSCOhost                           | オト        | ×                             | フィールドの選択 (オプション) 🔹                                                |                                           |  |
|                                     |           |                               | フィールドの選択(オプション)▼                                                  |                                           |  |
|                                     |           |                               |                                                                   |                                           |  |
|                                     | AND -     |                               | フィールドの選択(オプション)▼                                                  |                                           |  |
|                                     | +         | 検索                            |                                                                   |                                           |  |
|                                     | 基本検索      | 詳細検索 検索履歴                     |                                                                   |                                           |  |
| < 検索結果の                             | の絞り込み     | み 検索結果: 3 のうち 1               | ~3 關連度▼ ^                                                         | ページ オプション ▼ 共有 ▼                          |  |
| 現在の検索                               |           | 、<br>、<br>オトメの行き              | こ 近代力性の主象と思い                                                      |                                           |  |
| 入力した語                               | 順どおりに     | ву: Лі                        | 「シローマンススストローマー」<br>村邦光.東京:紀伊國屋書店. 2003. eBook. Language: Japanese |                                           |  |
| 検索:                                 |           | サブジ                           | エクト: SOCIAL SCIENCE / Women's Studies; SexWomenJa                 | apan; WomenJapan                          |  |
| 拡張                                  |           | History                       |                                                                   |                                           |  |
| 同等のサブジ                              | ジェクトを     |                               | DF 全X<br>COPAC<br>P Webcat Plus<br>大 ー このの<br>子書籍からの最も関連度の高いページ   |                                           |  |
|                                     |           |                               |                                                                   |                                           |  |
| 限定条件                                |           | 、<br>2 オトメの祈り                 | こ.近代力性イメージの誕生                                                     |                                           |  |
| □ 全文                                |           | 2. <b>7 7 7 7 7 7 7 7 7 7</b> | フ・ルコマスコンティークの加工<br>村邦光.東京:紀伊國屋書店. 1993. eBook. Language: Japanese |                                           |  |
| □ ダウンロー                             | ·<br>ド可能  | <b>サブジ</b>                    | デ <mark>ェクト: SOCIA</mark> L SCIENCE / Women's Studies; WomenJapan | History20th century                       |  |
| <ul> <li>間約版のタ</li> </ul>           | イトルを頃     |                               | DF 全文                                                             |                                           |  |
| 開始                                  |           |                               | 大 ■ この电子書籍からの最も関連度の高いページ                                          |                                           |  |
| 1993 出版                             | 時期 2      | 003                           |                                                                   |                                           |  |
| 詳細を表示                               |           |                               |                                                                   |                                           |  |
|                                     | 検索中: el   | Book Collection (EBSCOhost)   | データベース選択                                                          |                                           |  |
| EBSCOhost                           | オト        | ×                             | フィールドの選択 (オプション) 🗸                                                |                                           |  |
|                                     | AND -     |                               | フィールドの選択 (オプション) ▼                                                |                                           |  |
|                                     | AND -     |                               | フィールドの選択 (オプション) 🔹                                                | フィールドの選択 (オプション)・                         |  |
|                                     |           |                               |                                                                   |                                           |  |
|                                     | (+) (=    | 使采                            |                                                                   |                                           |  |
|                                     | 基本検索      | 詳細検索、検索履歴                     |                                                                   |                                           |  |
| K = =+ += +>1                       | . <b></b> | ◆結果リスト 検索の                    | D調整 《1/3 ▶                                                        | ツール »                                     |  |
| PDF 全                               | 文         | オトメの行                         | テ方:近代女性の表象と闘い                                                     | Coogle Drive                              |  |
|                                     |           | 著者:                           | 川村邦光                                                              | ConeDrive                                 |  |
|                                     |           | 出版物情報:                        | 東京:紀伊國屋書店. 2003                                                   | フォルダに<br>追加                               |  |
| 💾 Webcat PI                         | us        | リソース タイプ:                     | eBook.                                                            | ▲ 印刷                                      |  |
| 関連情報                                |           | サブジェクト:                       | SexWomenJapan<br>WomenJapanHistory20th century                    | ▲ 電子メール                                   |  |
| 図 この電子書籍からの最も関                      |           | も関 カテゴリー:                     | SOCIAL SCIENCE / Women's Studies                                  | 四日 一日 一日 日日 日日 日日 日日 日日 日日 日日 日日 日日 日日 日日 |  |
| 国目次                                 | ~->       | 言語:                           | Japanese                                                          |                                           |  |
| <u>類似した検索結果</u><br>SmartText 検索を使用。 |           | 関連 ISBN:                      | 9784314009515. 9784314800600.                                     | 🧾 引用                                      |  |
|                                     |           | OCLC:                         | 76946563                                                          | ▶ エクスポー<br>ト                              |  |
|                                     |           | 登録番号:                         | 190763                                                            | ▶ ノートの作                                   |  |
|                                     |           |                               |                                                                   |                                           |  |
|                                     |           | 出版社の許可:                       | 60 ページ印刷/メール/保存<br>無制限コピー/貼り付け                                    | 成                                         |  |

PDF 全文を閲覧することができます。また、ページの保存・印刷等が可能です。
 詳しい利用条件は、出版社の許可・利用可否欄をご確認ください。

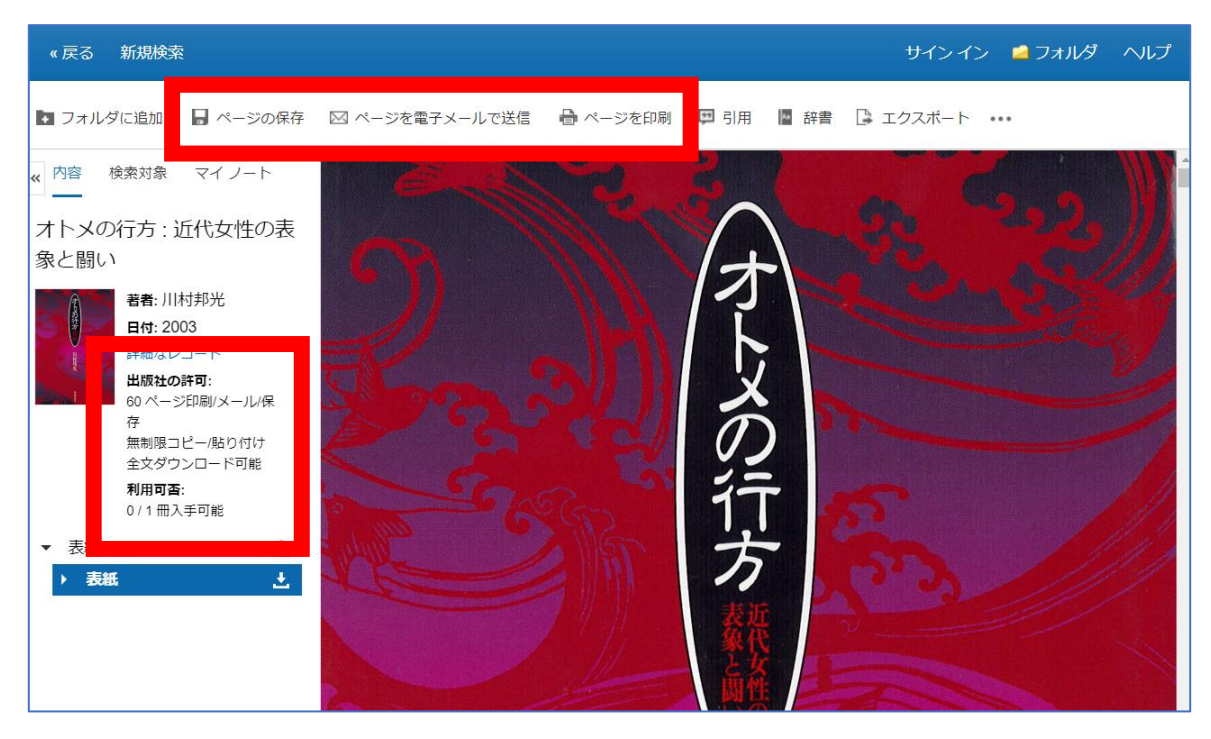